## How to subscribe to ULCH's calendar via Google Calendar

Go to ulch.org and click "calendar" in the top bar.

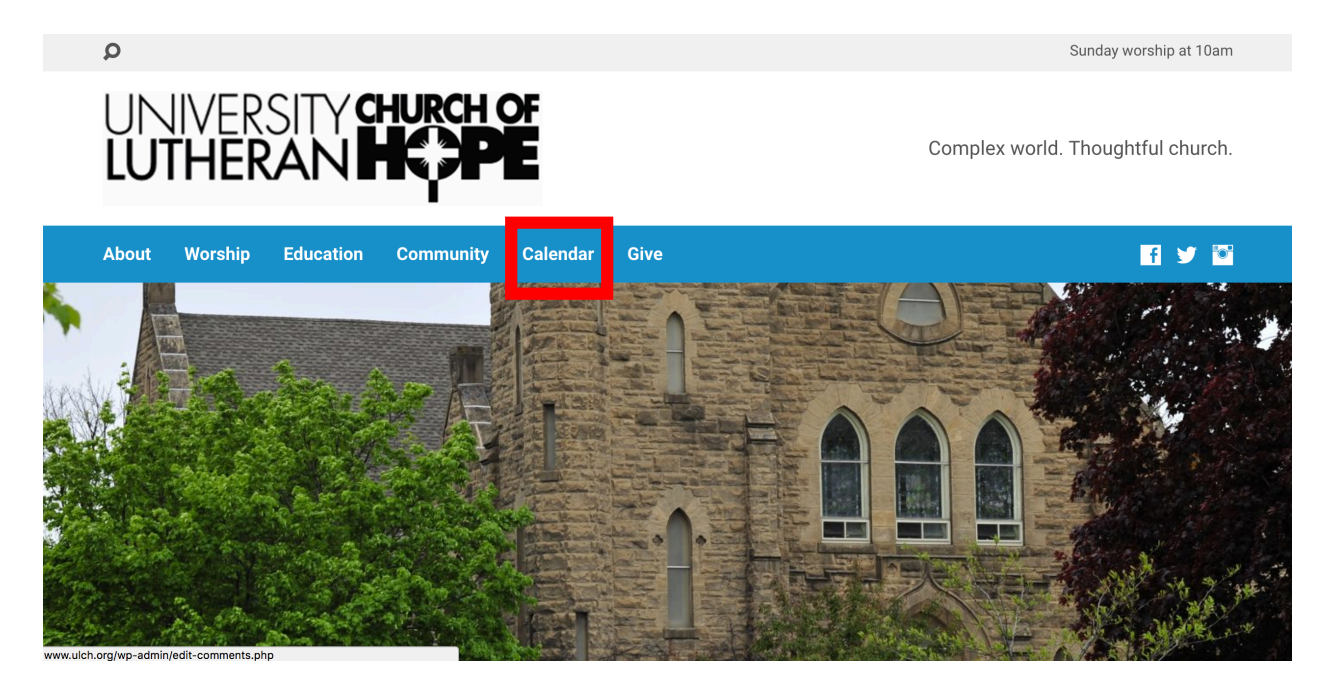

This will take you to ULCH's <u>My Church Events</u> calendar page.

Once you are on this page, click the little megaphone icon in the top right side of the page.

| Search Q Include                                                                                                    | Past Events                                                                                          |                                                           |                                                                                                    |                                                                                         | <u>*</u> •                               | ₽                                          | 2                                                           | ۴                                             | 3                                                                                                    |                                                                                                    |
|----------------------------------------------------------------------------------------------------|----------------------------------------------------------------------------------------------------|-----------------------------------------------------------|----------------------------------------------------------------------------------------------------|-----------------------------------------------------------------------------------------|------------------------------------------|--------------------------------------------|-------------------------------------------------------------|-----------------------------------------------|----------------------------------------------------------------------------------------------------|----------------------------------------------------------------------------------------------------|
| UNIVERSITY<br>LUTHERAN<br>CHURCH OF                                                                                    |                                                                                                    | Today's Events<br>Tuesday, July 11, 2017: S               | upper                                                                                                    |                                                                                         |                                          | <b>S</b><br>25<br>2<br>9<br>16<br>23<br>30 | J<br>M T<br>26 27<br>3 4<br>10 11<br>17 18<br>24 25<br>31 1 | ULY 20<br>W<br>28<br>5<br>12<br>19<br>26<br>2 | T         F           29         30           6         7           13         1-           20         2           27         20           3         4 | <ul> <li>S</li> <li>1</li> <li>8</li> <li>4</li> <li>15</li> <li>22</li> <li>8</li> <li>29</li> <li>5</li> </ul> |
| ← Previous Month                                                                                                    |                                                                                                    | July 2                                                    | Month Week                                                                                                    | <b>1</b>                                                                                |                                          |                                            |                                                             | Nex                                           | t Mon                                                                                                    | th →                                                                                                    |
| Sunday<br>25<br>10:00 AM Worship<br>11:15 AM Bible Study<br>7:00 PM SA Support Group<br>7:00 PM Sanctuary Vigil at UBC | Monday<br>26<br>9:00 AM Quilters<br>6:30 PM Joy Project Meeting                                      | Tuesday<br>27<br>11:00 AM Staff Meeting<br>5:30 PM Supper | Wednesday<br>28<br>8:45 AM Hatha Yoga<br>10:00 AM Weekday Wonders<br>Gardening<br>2:00 PM Loaves & Fishes<br>Serving<br>6:30 PM MHNA Transportation<br>Committee<br>7:00 PM Prayer Around the<br>Cross Evening Service | Thursday<br>29<br>6:30 PM Alcoholics<br>Anonymous<br>7:45 PM Basketball Pick-up<br>Game | Friday<br>30<br>1:00 PM Centering Prayer | 1                                          |                                                             | Satur                                         | day                                                                                                    |                                                                                                    |
| 2<br>10:00 AM Worship<br>11:15 AM Bible Study<br>7:00 PM SA Support Group                                              | 3<br>Office Closed<br>9:00 AM Quilters<br>12:30 PM Early Intervention<br>6:30 PM Joy Project Meeting | 4<br>Office Closed - Fourth of July                       | 5<br>Oven Delivery                                                                                                    | 6<br>6:30 PM Alcoholics<br>Anonymous<br>7:45 PM Basketball Pick-up<br>Game              | 7<br>1:00 PM Centering Prayer            | 8                                          | :00 AN                                                      | Vitale I                                      | Baby St                                                                                                    | nower                                                                                                    |

This will open a dialogue box which will provide instructions for subscribing to this calendar. Make sure the "All events" option is selected. Then copy the URL under "Calendar Address."

| Nith this add<br>calendar proc                                       | ess, you can subscribe to a read-only version of this calendar from anoth<br>uct that supports the iCalendar format. |
|----------------------------------------------------------------------|----------------------------------------------------------------------------------------------------|
| <ul> <li>Dise the optic</li> <li>All Events</li> <li>or -</li> </ul> | is below to either include all events in the iCalendar feed or choose one of the iCalendar feed.                     |
| Choose o                                                             | e or more interest groups:                                                                                           |
| Comm                                                                 | ttee Meetings (95926028)                                                                                             |
| Crafts                                                               | 95926025)                                                                                                    |
| Educa                                                                | ion (95926018)                                                                                                    |
| Funeral                                                              | s (97934201)                                                                                                    |
| Gover                                                                | ance Meetings (95926026)                                                                                             |
| Guest                                                                | Groups (95926023)                                                                                                    |
| Luther                                                               | n Campus Ministry (98195304)                                                                                         |
| Music                                                                | -vents (95926019)                                                                                                    |
| Calendar                                                             | Address                                                                                                    |
| Jse the follow                                                       | ring address to access your calendar from other applications. You can co                                             |

Open your Google calendar on your desktop/laptop and locate the group of calendars on the left-hand side labeled "Other calendars." Click the little down arrow next to "Other calendars."

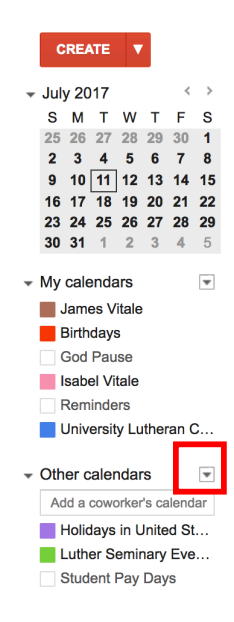

Next select the option "Add by URL"

| ✓ Other calendars                                                                              | ]                                                                                        |
|------------------------------------------------------------------------------------------------|------------------------------------------------------------------------------------------|
| Add a coworker's calenda<br>Holidays in United St.<br>Luther Seminary Eve.<br>Student Pay Days | Add a friend's calendar<br>Browse Interesting Calendars<br>Add by URL<br>Import calendar |
|                                                                                                | Settings                                                                                 |

Paste the URL into the field. Click "Add Calendar."

| Add b | y URL |                                                                                                    | × |
|-------|-------|----------------------------------------------------------------------------------------------------|---|
| [     | URL:  | chevents.com/calendar/ical/57627943/public.ics?tz=z85                                                                                 | 1 |
|       |       | fryou know the address to a calendar (in iCal format), you can<br>type in the address here.<br>Make the calendar publicly accessible? |   |
|       |       | Add Calendar Cancel                                                                                                    |   |

## You've now subscribed to the ULCH's calendar!

NOTE: You can edit the title of the calendar by clicking the little down arrow next to the calendar and selecting "calendar settings." To unsubscribe for this calendar, click the little gear icon in the top right of your calendar. Select "Settings." Click the "calendars" tab, then find the calendar and click "unsubscribe."